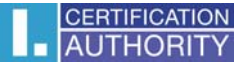

## **Outlook 2007 – Certificate Setting for Signature**

Choose "Tools" - "Security Center" in the menu bar

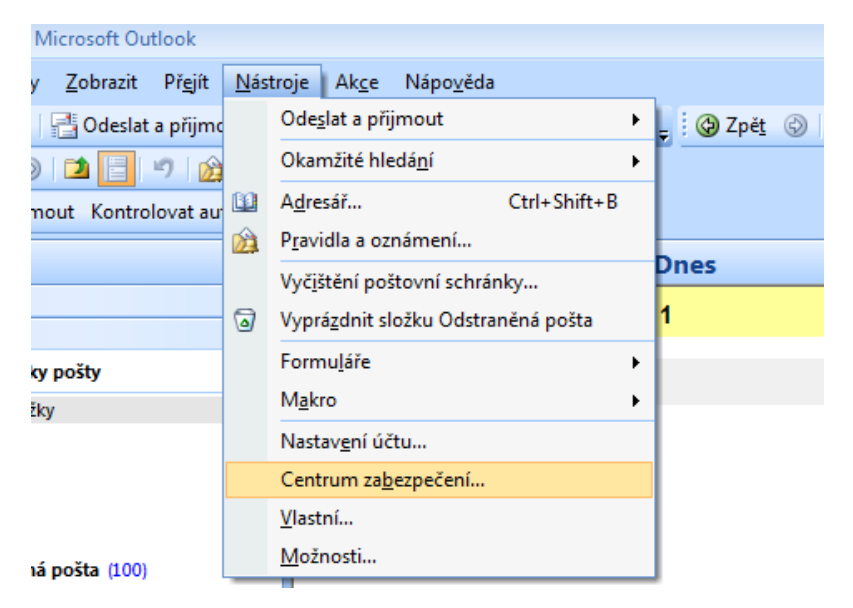

## Click "E-mail Security" – "Settings"

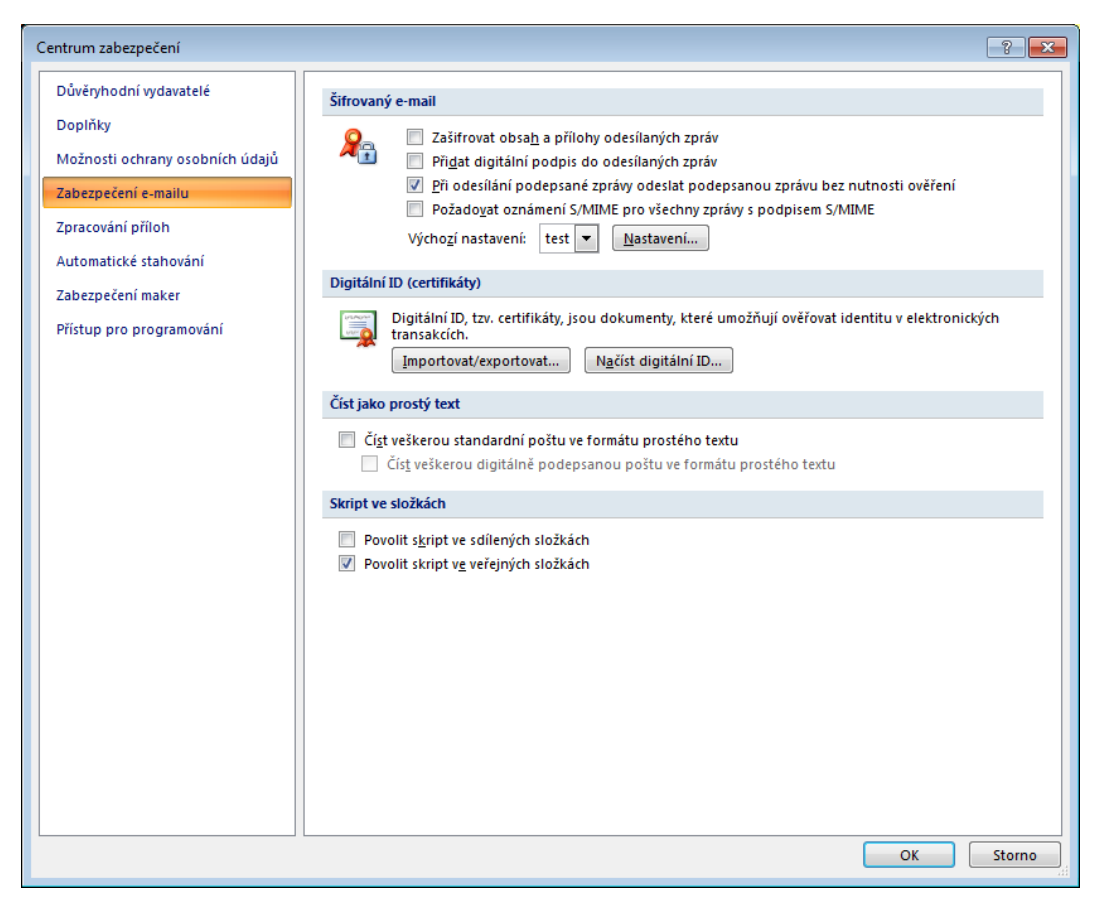

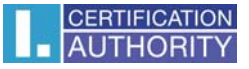

Choose the signature certificate from the list of registered certificates.

| Změnit nastavení zabezpeč                                                        | čení 🔀                                |  |  |  |  |  |
|----------------------------------------------------------------------------------|---------------------------------------|--|--|--|--|--|
| Předvolby pro nastavení zab<br>Název nastav <u>e</u> ní zabezpe                  | ezpečení<br>čení:                     |  |  |  |  |  |
| test@ica.cz                                                                      | •                                     |  |  |  |  |  |
| Kryptografický <u>f</u> ormát:                                                   | S/MIME 🔹                              |  |  |  |  |  |
| 🕅 Výchozí nas <u>t</u> avení zabezpečení pro tento formát kryptografických zpráv |                                       |  |  |  |  |  |
| Výchozí nastavení zabezpečení všech kryptografických zpráv                       |                                       |  |  |  |  |  |
| Náz <u>v</u> y zabezpečení                                                       | . Nové Vymazat Heslo                  |  |  |  |  |  |
| Certifikáty a algoritmy —                                                        |                                       |  |  |  |  |  |
| Podpisový certifikát:                                                            | Vybrat                                |  |  |  |  |  |
| Zatřid'ovací algoritmus:                                                         | · · · · · · · · · · · · · · · · · · · |  |  |  |  |  |
| Šifrovací certifikát:                                                            | Vy <u>b</u> rat                       |  |  |  |  |  |
| Šifrovací algoritmus;                                                            | <b></b>                               |  |  |  |  |  |
| S podepsanými zprávami ode <u>s</u> ílat tyto certifikáty                        |                                       |  |  |  |  |  |
|                                                                                  | OK Storno                             |  |  |  |  |  |

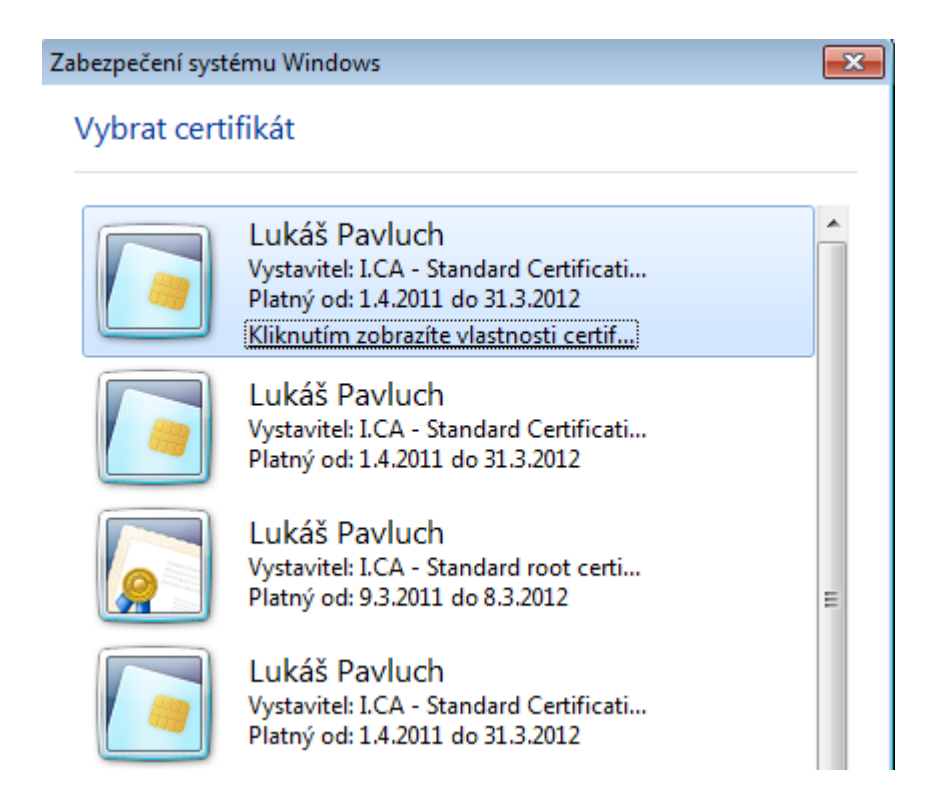

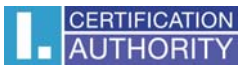

## Save the current settings.

| Změnit nastavení zabezpeč                                                      | čení 💽                                        |  |  |  |  |  |  |
|--------------------------------------------------------------------------------|-----------------------------------------------|--|--|--|--|--|--|
| Předvolby pro nastavení zab<br>Název nastav <u>e</u> ní zabezpe                | ezpečení Čení:                                |  |  |  |  |  |  |
| test                                                                           | -                                             |  |  |  |  |  |  |
| Kryptografický <u>f</u> ormát:                                                 | S/MIME 🗸                                      |  |  |  |  |  |  |
| Výchozí nas <u>t</u> avení zabezpečení pro tento formát kryptografických zpráv |                                               |  |  |  |  |  |  |
| Výchozí nastavení zabezpečení všech kryptografických zpráv                     |                                               |  |  |  |  |  |  |
| Názvy zabezpečení                                                              | . <u>N</u> ové Vy <u>m</u> azat <u>H</u> eslo |  |  |  |  |  |  |
| Certifikáty a algoritmy                                                        |                                               |  |  |  |  |  |  |
| Podpisový certifikát:                                                          | Lukáš Pavluch Vybrat                          |  |  |  |  |  |  |
| Zatřiďovací algoritmus:                                                        |                                               |  |  |  |  |  |  |
| Šifrovací certifikát:                                                          | Vy <u>b</u> rat                               |  |  |  |  |  |  |
| Šifrovací algoritmus:                                                          | <b></b>                                       |  |  |  |  |  |  |
| 📝 S podepsanými zprávami ode <u>s</u> ílat tyto certifikáty                    |                                               |  |  |  |  |  |  |
|                                                                                | OK Storno                                     |  |  |  |  |  |  |

For the signature of a new message, click the seal symbol (digital signature) in the tools bar

| 🕞 Outlook Dnes - Microsoft Outlook                                                                                                    |                                                                                                    |  |  |  |  |  |  |  |
|----------------------------------------------------------------------------------------------------|----------------------------------------------------------------------------------------------------|--|--|--|--|--|--|--|
| <u>Soubor</u> Úpr <u>a</u> vy <u>Z</u> obrazit Př <u>e</u> jít <u>N</u> ástr                                                                                                    | oje Akçe Nápo <u>v</u> ěda                                                                                                    |  |  |  |  |  |  |  |
| 🗄 🔂 Nová 🔸 🚔 📑 Odeslat a přijmout 🔸                                                                                                    | 🔝 Prohledat adresáře 🔹 🖉 🛫 🚱 Zpět 🛞 🖄 🙆 🖍 🔕 outlook:dnes 🔹                                                                                                    |  |  |  |  |  |  |  |
| 🧐 🕲 Zpět 🛞 🗖 📑 🤊 🔬 🖕                                                                                                    |                                                                                                    |  |  |  |  |  |  |  |
| 😳 Odeslat a přijmout Kontrolovat automaticky Nastavit účet 🝦                                                                                                    |                                                                                                    |  |  |  |  |  |  |  |
| Pošta «                                                                                                    | 🥙 Osobní složky - Outlook Dnes                                                                                                    |  |  |  |  |  |  |  |
| Oblíbené složky ×                                                                                                    | bez názvu - Zpráva (HTML) _ = X                                                                                                    |  |  |  |  |  |  |  |
| <ul> <li>Všechny položky pošty</li> </ul>                                                                                                    | Zpráva Vložení Možnosti Formátovat text                                                                                                    |  |  |  |  |  |  |  |
| a ti tig broad<br>a tig broad<br>a | Image: Schainta G       Image: Schainta G       Im |  |  |  |  |  |  |  |

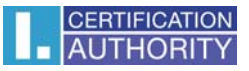

or choose the following path:

Options – Advanced Options – Security Settings – Add a digital signature to this message

| □ □ □ ○ → → =                                                                            | bez názvu                                                                                                    | - Zpráva (HTML)                                                                                                    |                                                                                                    | - = ×                                                             |  |  |  |  |
|------------------------------------------------------------------------------------------|----------------------------------------------------------------------------------------------------|----------------------------------------------------------------------------------------------------|----------------------------------------------------------------------------------------------------|-------------------------------------------------------------------|--|--|--|--|
| Zpráva Vložení Možnosti Formátov                                                         | vat text                                                                                                    |                                                                                                    |                                                                                                    | 0                                                                 |  |  |  |  |
| Motivy Efekty Motivy                                                                     | Aa Prostý text<br>Aa HTML<br>Aa Formát RTF<br>Formát                                                                                                    | Požadovat oznámení o dorovatí i Požadovat oznámení o přeč<br>svací i Požadovat oznámení o přeč<br>Sledování                                                    | učení Uložit odeslanou<br>položku * do<br>Dal                                                                                                    | Odložit Odpovědi doručovat<br>Ioručení na adresu<br>ší možnosti 🕫 |  |  |  |  |
| Vožnosti zprávy V Z                                                                      |                                                                                                    |                                                                                                    |                                                                                                    |                                                                   |  |  |  |  |
| Vybrat adresáta<br>datové schránky  Cdeslat do<br>datové schránky  Komu  Kopie  Předmět: | Dôležitost<br>Utajeni:<br>Možnosti hlasování a<br>Oznár<br>Oznár<br>Možnosti doručování<br>Odpov<br>Nedor<br>Platno:<br>Formát př<br>Kódováni:<br>Kontakty<br>Kategorie | : Střední Normální Přečtení z<br>isledování<br>hlasovací tlad<br>it doručení zd<br>čdí doručit ny<br>zčovat přečt:<br>st vyprší po:<br>lohy:<br>Čádná<br>Čádná | nastavení zabezpečení pro tut<br>vení zabezpečení)<br>ávy a přilohy<br>digitální podpis<br>rávu jako podepsanou bez nut<br>imení S/MIME pro tuto zprávu<br>ir:<br><Žádný> | to zprávu                                                         |  |  |  |  |